# E-mailings

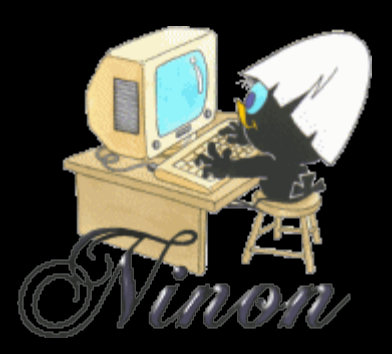

<u></u>

 Pour préparer un e-mailing à partir de la fenêtre principale, son icône doit avoir été rendu actif à partir de "Outils - Profils utilisateurs - Interface -Barre d'icônes"

| <u>O</u> utils ?                                            | Profile utilicateurs                                                                                                    | Ouitter Fond d'écran            |
|-------------------------------------------------------------|----------------------------------------------------------------------------------------------------|---------------------------------|
| Sauvegarde •                                                | Otter Prantite de centro du cabret Vidér Control du Control du Cabret Vidér                                                                                                    |                                 |
| Nomenclatures                                               |                                                                                                    | Appel à des programmes externes |
| Matériovigilance et stoc <u>k</u><br>Matériaux prothétiques | Motional faithing         result of statutes         Statute is a statute is a st                                          | Envoi des SMS                   |
| Dispositifs médicaux                                        | Indexed is fore patient:         Countervane method         Finite de parodotatioge         Consulter sonovalide           Consult end au         Finite de parodotatioge         Consulter sonovalide         Consulter sonovalide           Consult end au         Finite de consulter         Consulter sonovalide         Consulter sonovalide           Consult end au         Finite de consulter         Consulter sonovalide         Consulter sonovalide                                                                                                    | 🥥 🖂 Préparation d'emailing      |
| Autres paramètres                                           | Check ATM C Tables de bioexater     Check de bioexater     Scholans anatomiques     Check de traite     Cars la ficte patient : efficiente condex el biofetante texter     Cars la ficte patient : efficiente condex el biofetante texter                                                                                                    | Stérilisation                   |
| Documents types                                             | Industries and contraction of the contraction of the contraction       | Etiquettes                      |
| formuLaires types<br>Emails types                           | Arrends : ann arond 🕑                                                                                                    | Synchronisation avec Outlook    |
| Questionnaires médicaux                                     | Protes : \Begin{bmatrix} Althouge des protes \Begin{bmatrix} Ultres is parties \Begin{bmatrix} Ultres is parties \Begin{bmatrix} Ultres is par | Messagerie instantannée         |
| Tables de convention de tiers-payant                        | Differe in globaler in globaler     Transferent     Transferent     Transfereet     Trans      |                                 |
| pro <u>Fils</u> utilisateurs                                |                                                                                                    | Configuration de l'imprimante   |
| Configuration du po <u>s</u> te                             | Un ciic sur darre dicones                                                                                                    | A Clavier virtuel               |
| Raccourcis claviers<br>Code de <u>d</u> ébridage            |                                                                                                    | Capture d'écran                 |

#### Raccourci d'accès

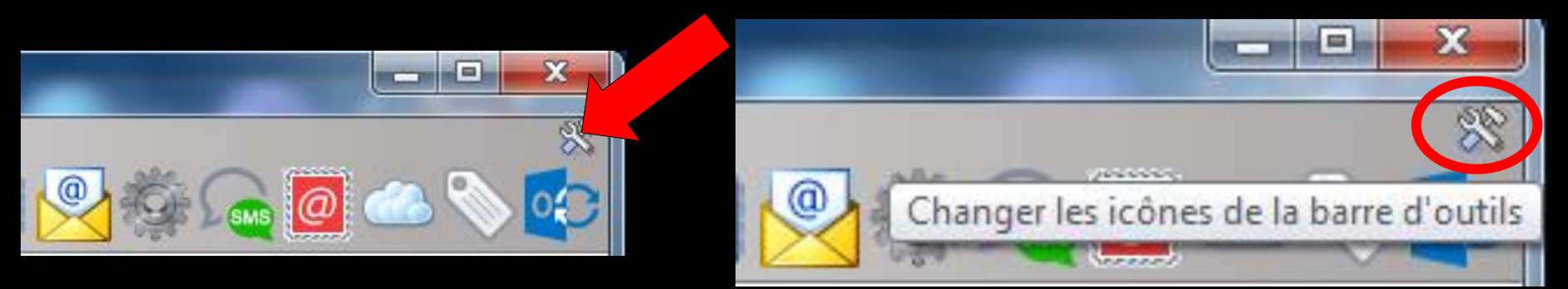

# Clic sur l'icône "outils" Accès direct à la fenêtre des icônes

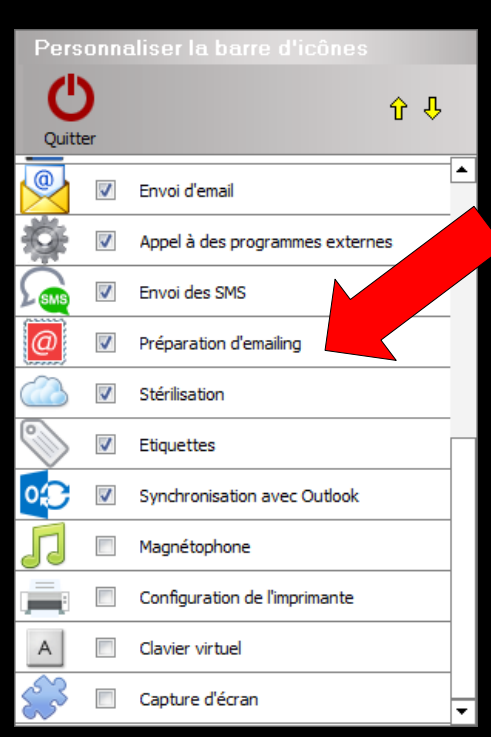

#### Réalisation d'e-mailings

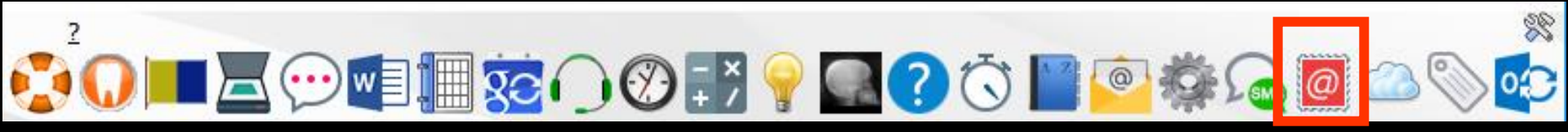

# Pour envoyer un e-mailing Aux correspondants Aux patients

| 🖉 LOGOS_w - E-mailing : <nouveau document=""></nouveau>            |                  |                                   | – 0 X                                          |
|--------------------------------------------------------------------|------------------|-----------------------------------|------------------------------------------------|
| Uuitter Nouveau Charger Sauver                                     | Enregistrer sous | Snvoyer                           | Kearamètres ? Aide                             |
| <ul> <li>Adresser un courriel aux patients</li> </ul>              | O Adress         | er un courriel aux correspondants | Diàcas inistes                                 |
| Sujet :                                                            |                  |                                   | Pieces jointes                                 |
|                                                                    |                  |                                   |                                                |
| Arial V IO V Noir V                                                |                  |                                   |                                                |
|                                                                    |                  |                                   |                                                |
|                                                                    |                  |                                   |                                                |
|                                                                    |                  |                                   |                                                |
|                                                                    |                  |                                   |                                                |
|                                                                    |                  |                                   |                                                |
|                                                                    |                  |                                   |                                                |
|                                                                    |                  |                                   |                                                |
|                                                                    |                  |                                   |                                                |
|                                                                    |                  |                                   |                                                |
|                                                                    |                  |                                   |                                                |
|                                                                    |                  |                                   |                                                |
|                                                                    |                  |                                   |                                                |
|                                                                    |                  |                                   |                                                |
| Sélectionnez les personnes à qui vous souhaitez envoyer ce mailing |                  | ☑ Créer une ligne bureauti        | que dans le dossier des natients après l'envoi |
| Vider la liste Rafraichir la liste                                 |                  |                                   | Ajouter                                        |
| Numéro Q. Civilité 🔺                                               | Nom              | Adresse eMail                     | C Etat                                         |
|                                                                    |                  |                                   | ^                                              |
|                                                                    |                  |                                   |                                                |
|                                                                    |                  |                                   |                                                |
|                                                                    |                  |                                   |                                                |
|                                                                    |                  |                                   | ~                                              |

LOGOS\_w - E-mailing : <nouveau document> Ø  $\times$ E Sauver <u>K</u>eramètres S Envoyer ? Quitter Enregistrer sous Nouveau Charger Détruire Aide Adresser un courriel aux patients
 O Adresser un courriel aux correspondants Pièces jointes Sujet : 💊 🖻 🜔 Arial ~ 10  $\sim$ Noir Configuration des Emails - compte par défaut <Connexion réseau> • Connexions Pour les paramétrages voir le fichier le mailer de LOGOSW CABINET DENTAIRE Nom du compte : Nom complet d'expédition : Dr CREMONINI Ninon Adresse de retour : anadoo.fr smtp.wanadoo.fr Serveur SMTP : 25 Port: Utiliser une connexion sécurisée SSL/TLS S'identifier Sélectionnez les personnes à qui vous souhaitez envoyer ce mailing Vider la liste Rafraichir la liste Numéro 🔍 Civilité 🏻 🔺 Nom Ok Annuler Aide

# Possibilité d'adresser un e-mailing ⇒Aux patients ⇒Aux correspondants

| 🖉 LOGOS_w - E-m | ailing: <nouveau doo<="" th=""><th>cument&gt;</th><th></th><th></th><th></th><th></th><th></th><th></th><th>٥</th><th><math>\times</math></th></nouveau> | cument>          |        |                  |              |                          |         |                | ٥ | $\times$ |
|-----------------|----------------------------------------------------------------------------------------------------|------------------|--------|------------------|--------------|--------------------------|---------|----------------|---|----------|
|                 | Nouveau                                                                                                    | Charger          | Sauver | Enregistrer sous | Détruire     |                          | Envoyer | Paramètres     | ? | Aide     |
| ۲               | Adresser un cou                                                                                                    | urriel aux patie | nts    |                  | O Adresser u | n courriel aux correspon | dants   | Pièces jointes |   | Ø        |
| Sujet :         |                                                                                                    |                  |        |                  |              |                          |         |                |   |          |
| a 6 7           | Arial                                                                                                    | × 10 ×           | Noir   |                  |              |                          |         |                |   |          |
|                 | L                                                                                                    |                  |        |                  |              |                          |         |                |   |          |

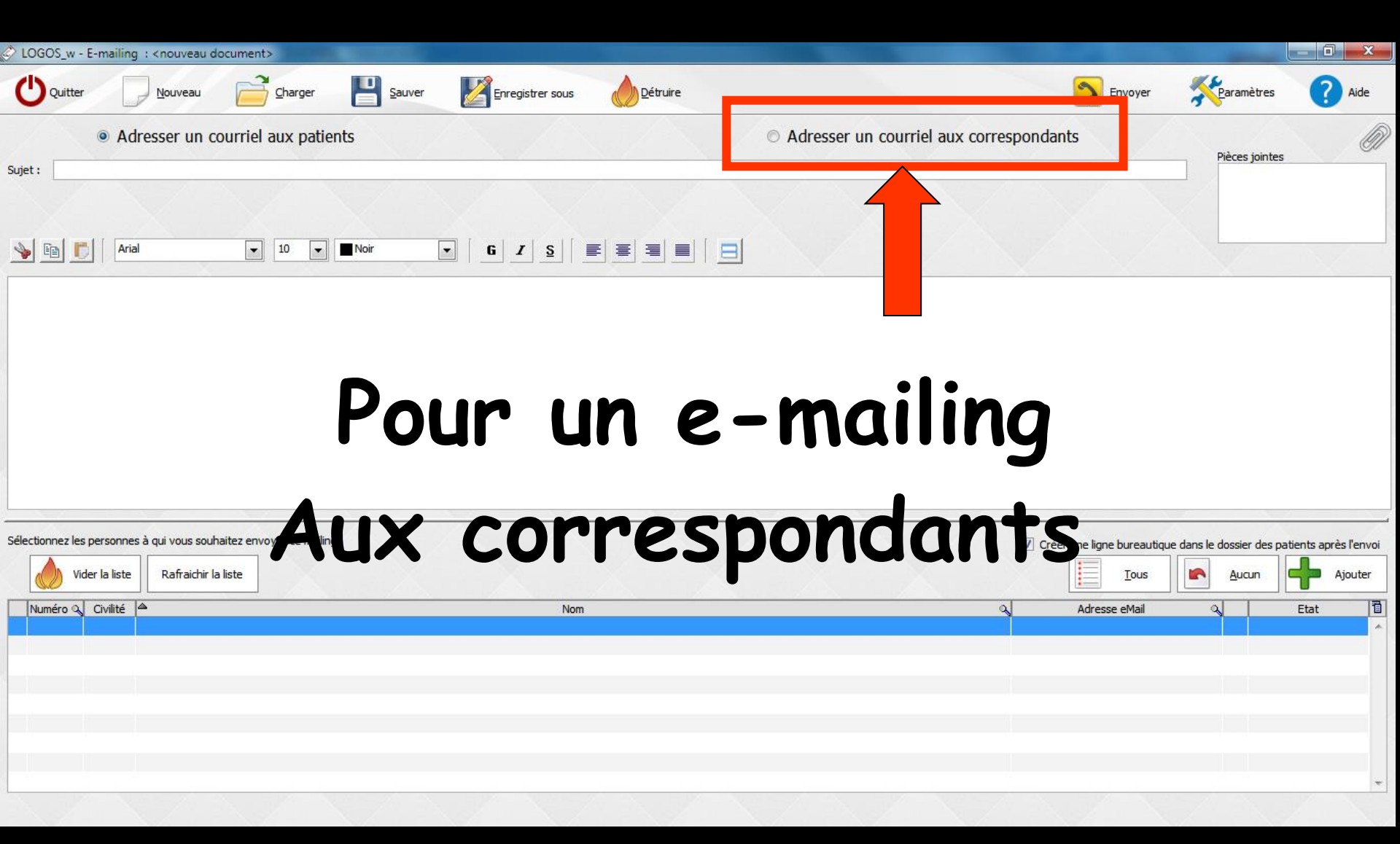

| Détruire     Adres | ser un courriel aux cor    | Envoyer<br>respondants                           | Pièces jointes                                              | ?                                                                |
|--------------------|----------------------------|--------------------------------------------------|-------------------------------------------------------------|------------------------------------------------------------------|
| ● Adres            | ser un courriel aux cor    | respondants]                                     | Pièces jointes                                              |                                                                  |
|                    |                            |                                                  |                                                             |                                                                  |
| <u> </u>           |                            |                                                  |                                                             |                                                                  |
|                    | <u> </u>                   |                                                  |                                                             | 7                                                                |
| on va<br>s qui r   | Selectio                   | nner<br>1t le ma                                 | iling                                                       |                                                                  |
| ur "Aj             | outer"                     |                                                  | V                                                           |                                                                  |
|                    |                            |                                                  |                                                             |                                                                  |
|                    |                            | Tous                                             | Aucun                                                       | +                                                                |
| ٩                  | Prénom                     | Adresse eMail                                    | a                                                           |                                                                  |
|                    |                            |                                                  |                                                             |                                                                  |
|                    |                            |                                                  |                                                             |                                                                  |
|                    |                            |                                                  |                                                             |                                                                  |
|                    | on va<br>s qui r<br>ur "Aj | on va sélectic<br>s qui recevror<br>ur "Ajouter" | on va sélectionner<br>s qui recevront le ma<br>ur "Ajouter" | on va sélectionner<br>s qui recevront le mailing<br>ur "Ajouter" |

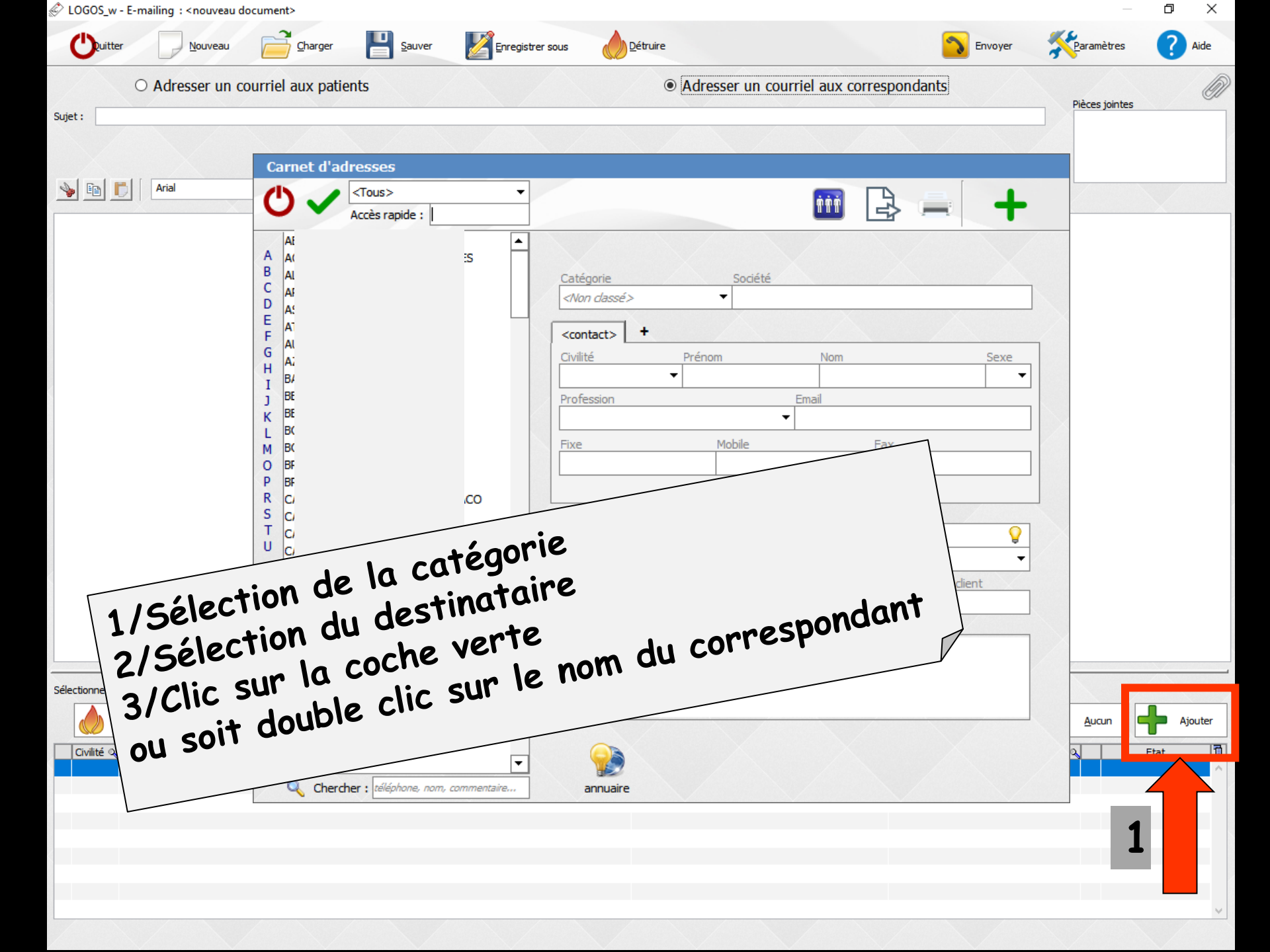

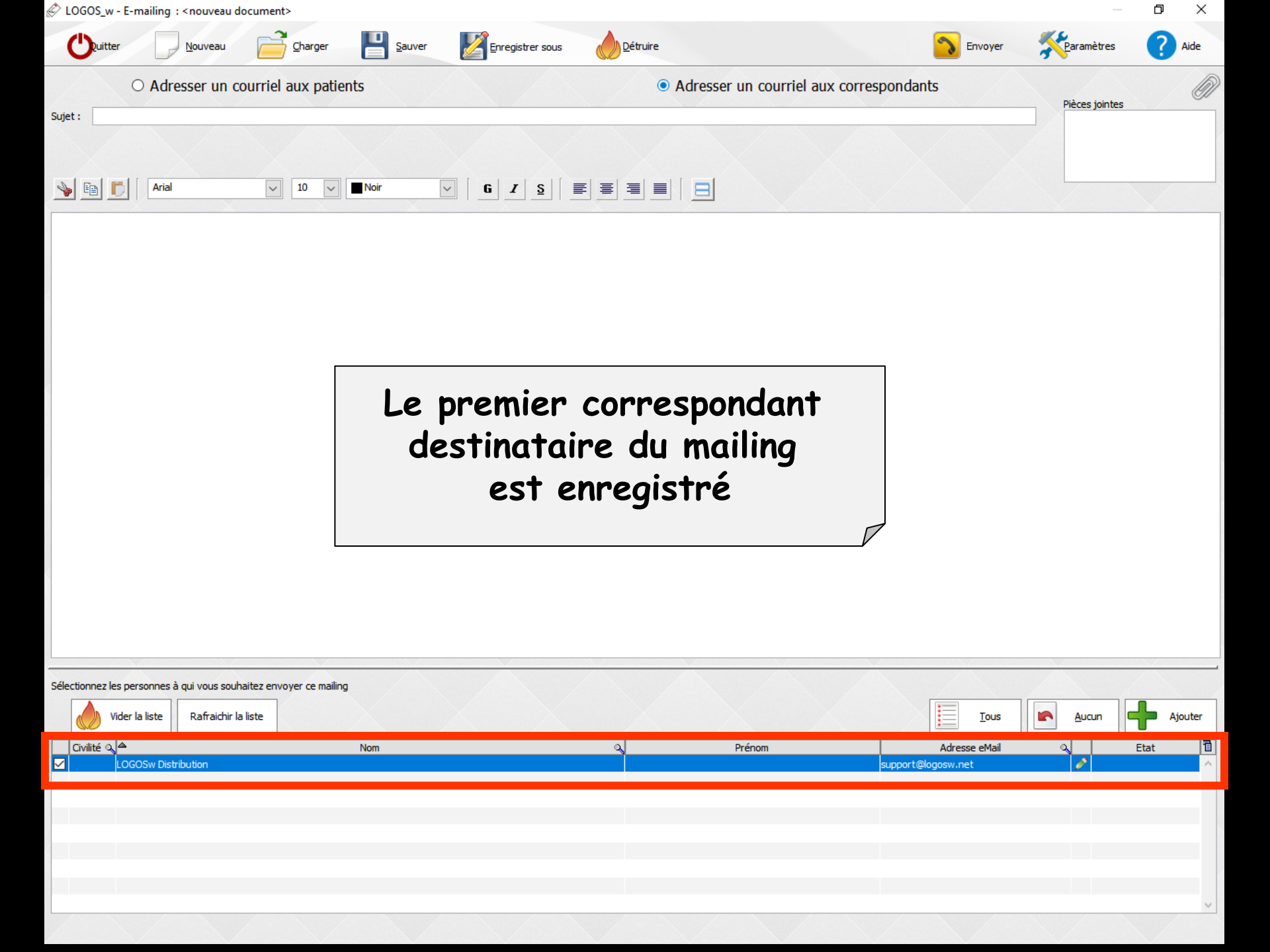

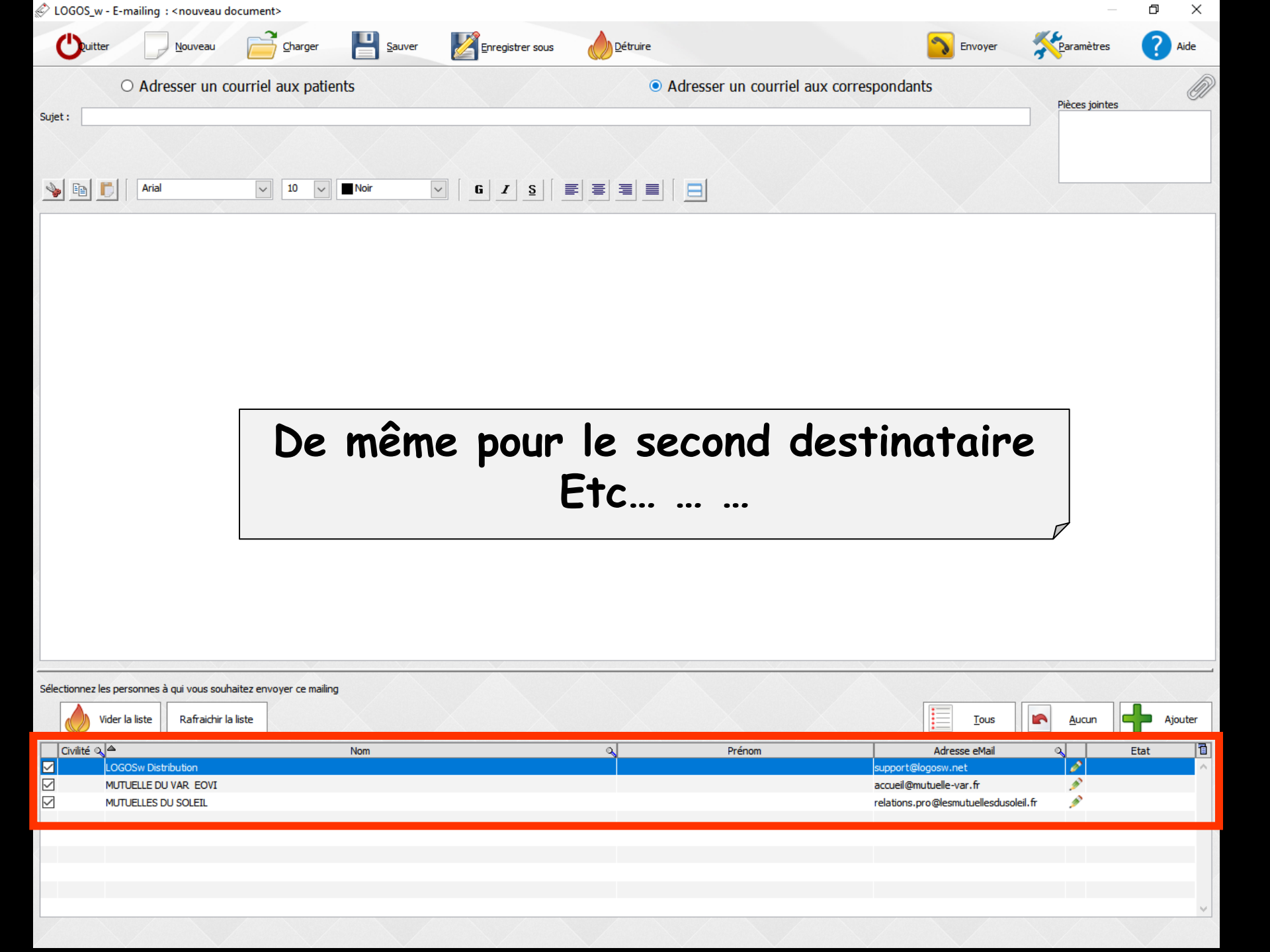

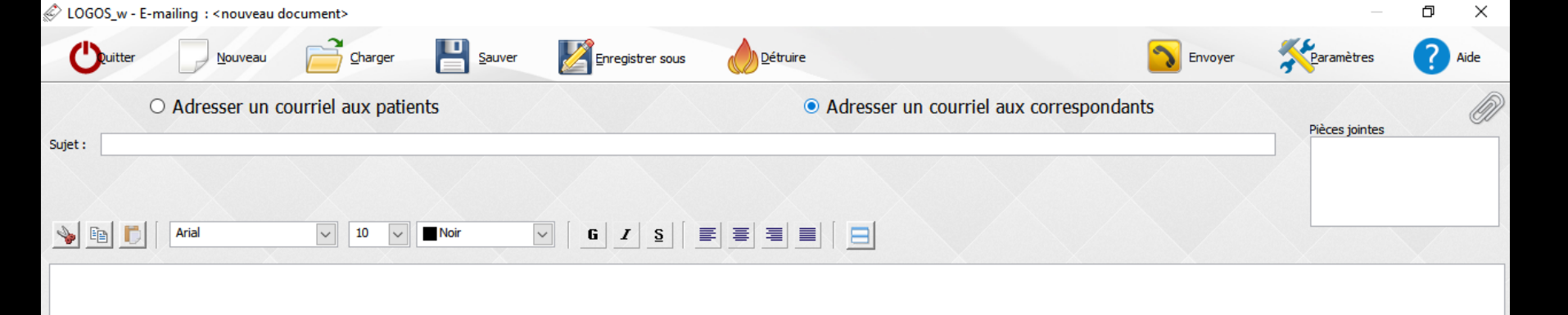

Si on veut sélectionner ou désélectionner les enregistrements Icône "Aucun" tout est décoché Icône "Tous" tout est coché Ou individuellement en cochant ou décochant un à un

| Sélec     | tionnez les personnes | à qui vous souhaitez envo | yer ce mailing |   |        | Tous                                          | Aucun                  | Aiouter |
|-----------|-----------------------|---------------------------|----------------|---|--------|-----------------------------------------------|------------------------|---------|
|           | ivilité Q 🗢           |                           | Nom            | Q | Prénom | Adresse eMail                                 |                        | Etat 1  |
| $\square$ | LOGOSw Dist           | tribution<br>U VAR EOVI   |                |   |        | support@logosw.net<br>accueil@mutuelle-var.fr | 100 (100)<br>100 (100) | ^       |
|           | MUTUELLES C           | DU SOLEIL                 |                |   |        | relations.pro@lesmutuellesdusolei             | l.fr 🌶                 |         |
|           |                       |                           |                |   |        |                                               |                        |         |
|           |                       |                           |                |   |        |                                               |                        |         |
|           |                       |                           |                |   |        |                                               |                        | ~       |

| 🖉 LOGOS_V            | w - E-mailing : <nouveau docur<="" th=""><th>ment&gt;</th><th></th><th></th><th></th><th></th><th></th><th>o ×</th></nouveau> | ment>                   |                  |          |                     |                                                                                                  |                    | o ×           |
|----------------------|----------------------------------------------------------------------------------------------------|-------------------------|------------------|----------|---------------------|--------------------------------------------------------------------------------------------------|--------------------|---------------|
| Cuit                 | ter <u>N</u> ouveau                                                                                                    | Charger E Sauver        | Enregistrer sous | Détruire |                     | Envoyer                                                                                          | Paramètres         | ? Aide        |
| Sujet :              | ○ Adresser un courr                                                                                                    | riel aux patients       |                  | Adr      | esser un courriel a | ux correspondants                                                                                | Pièces jointes     | Ø             |
| <u>&gt;</u> <u>-</u> | C Arial                                                                                                    | Noir                    |                  |          |                     |                                                                                                  |                    |               |
| Si                   | on veut                                                                                                    | suppriment<br>istrement | r<br>s           | 10000    | <b>F</b>            | tt_                                                                                              |                    |               |
| le                   |                                                                                                    |                         |                  |          | Etes-vous absol     | ument certain de vouloir vide                                                                    | er la liste des de | estinataires? |
| Sélectionnez         | es à qui vous souhaitez                                                                                                    | envoyer ce mailing      |                  |          |                     |                                                                                                  |                    |               |
|                      | Vider la liste Rafraichir la liste                                                                                            |                         |                  |          |                     | Tous                                                                                             | <u>A</u> ucun      | Ajouter       |
|                      | LOGOSW Distribution<br>MUTUELLE DU VAR EOVI<br>MUTUELLES DU SOLEIL                                                            | Nom                     |                  |          | Prenom              | Adresse eMail<br>support@logosw.net<br>accueil@mutuelle-var.fr<br>relations.pro@lesmutuellesduso | leil.fr            |               |
|                      |                                                                                                    |                         |                  |          |                     |                                                                                                  |                    | ~             |

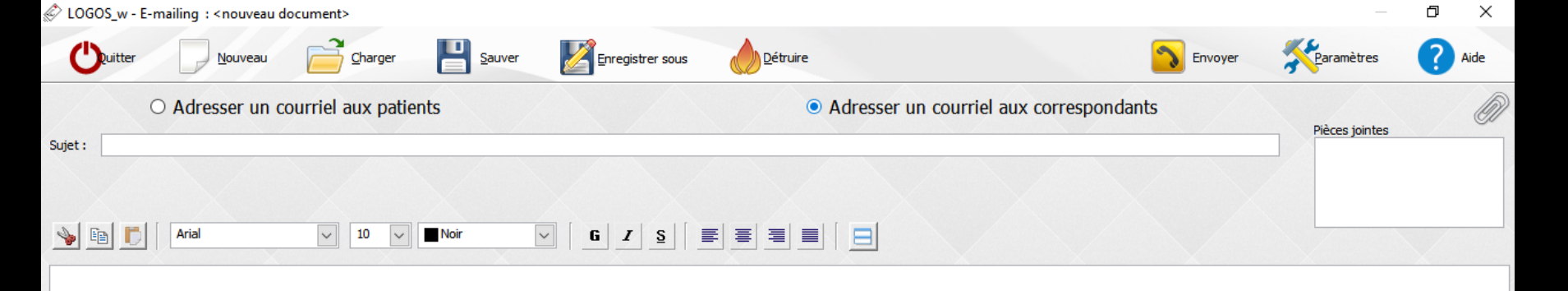

Les listes d'e-mailing sont persistantes (sauvées d'une fois sur l'autre) Le bouton "Rafraîchir la liste" pour rafraîchir les coordonnées des destinataires (en particulier adresse e-mail) au cas où elles auraient été modifiées dans les fiches d'état civil ou le carnet d'adresses (selon le type d'e-mailing)

| Sélection    | nez les personnes à qui vous souhaitez envo | oyer ce mailing |   |        |                                    |         |         |
|--------------|---------------------------------------------|-----------------|---|--------|------------------------------------|---------|---------|
|              | Vider la list Rafraichir la liste           |                 |   |        | Tous                               | Aucun   | Ajouter |
| Civili       | té o, ≜                                     | Nom             | 9 | Prénom | Adresse eMail                      | 0       | Etat 📋  |
|              | LOGOSw Distribution                         |                 |   |        | support@logosw.net                 | ø       | ^       |
|              | MUTUELLE DU VAR                             |                 |   |        | accueil@mutuelle-var.fr            | <u></u> |         |
| $\checkmark$ | MUTUELLES DU SOLE                           |                 |   |        | relations.pro@lesmutuellesdusoleil | .fr 💉 🖉 |         |
|              |                                             |                 |   |        |                                    |         |         |
|              |                                             |                 |   |        |                                    |         |         |
|              |                                             |                 |   |        |                                    |         |         |
|              |                                             |                 |   |        |                                    |         |         |
|              |                                             |                 |   |        |                                    |         |         |
|              |                                             |                 |   |        |                                    |         | ~       |
|              |                                             |                 |   |        |                                    |         |         |

| 🖉 LOGOS_w - E-mailing : <nouveau document=""></nouveau> |                            |                                    | ð X    |
|---------------------------------------------------------|----------------------------|------------------------------------|--------|
| Uuitter Duveau Charger 💾 Sauver                         | Enregistrer sous           | Envoyer Karamètres                 | ? Aide |
| Adresser un courriel aux patients  Sujet:               | O Adresser un courriel aux | x correspondants<br>Pièces jointes | Ű      |
| E I Arial II Noir                                       |                            |                                    |        |
|                                                         |                            |                                    |        |

#### Pour un e-mailing aux patients

En premier on va sélectionner les patients qui recevront le e-mailing et décider si on veut ou non la création d'une ligne bureautique après envoi d'un e-mailing

| Sélectionnez les personnes à qui vous souhaitez envoyer ce mailing |     | Créer une ligne bureautique dans le dossier des patients après l'envoi |
|--------------------------------------------------------------------|-----|------------------------------------------------------------------------|
|                                                                    |     |                                                                        |
| Numéro & Civilité                                                  | Nom | Adresse eMail Q Etat 1                                                 |
|                                                                    |     |                                                                        |
|                                                                    |     | ~                                                                      |

| 🖉 LOGOS_v  | w - E-mailing : <nouveau de<="" th=""><th>ocument&gt;</th><th></th><th></th><th></th><th></th><th></th><th>_</th><th>ð</th><th>×</th></nouveau> | ocument>                 |                |                  |          |                                |        | _              | ð            | ×    |
|------------|----------------------------------------------------------------------------------------------------|--------------------------|----------------|------------------|----------|--------------------------------|--------|----------------|--------------|------|
| Ouit       | ter <u>N</u> ouveau                                                                                                    |                          | <u>S</u> auver | Enregistrer sous | Détruire |                                | nvoyer | Paramètres     | ?            | Aide |
|            | Adresser un co                                                                                                    | ourriel aux patie        | nts            |                  | O Adres  | ser un courriel aux correspone | dants  | Pièces jointes |              | Ø    |
| Sujet :    |                                                                                                    |                          |                |                  |          |                                |        |                |              |      |
| <b>a b</b> | Fil Arial                                                                                                    | <ul><li>✓ 10 ✓</li></ul> | Noir           |                  |          |                                |        |                |              |      |
|            |                                                                                                    |                          | X              |                  |          |                                |        | X              | $\mathbf{X}$ |      |

#### Pour sélectionner les patients qui recevront le e-mailing Clic sur "Ajouter"

| Sélectionnez les personnes à qui vous souhaitez envoyer ce mai | ing  | Créer une ligne bureautique dans le dossier des patients après l'envoi |
|----------------------------------------------------------------|------|------------------------------------------------------------------------|
|                                                                | Marr |                                                                        |
|                                                                | NOM  |                                                                        |
|                                                                |      |                                                                        |
|                                                                |      |                                                                        |
|                                                                |      |                                                                        |
|                                                                |      |                                                                        |
|                                                                |      |                                                                        |
|                                                                |      |                                                                        |
|                                                                |      |                                                                        |
|                                                                |      |                                                                        |
|                                                                |      | V                                                                      |
|                                                                |      |                                                                        |

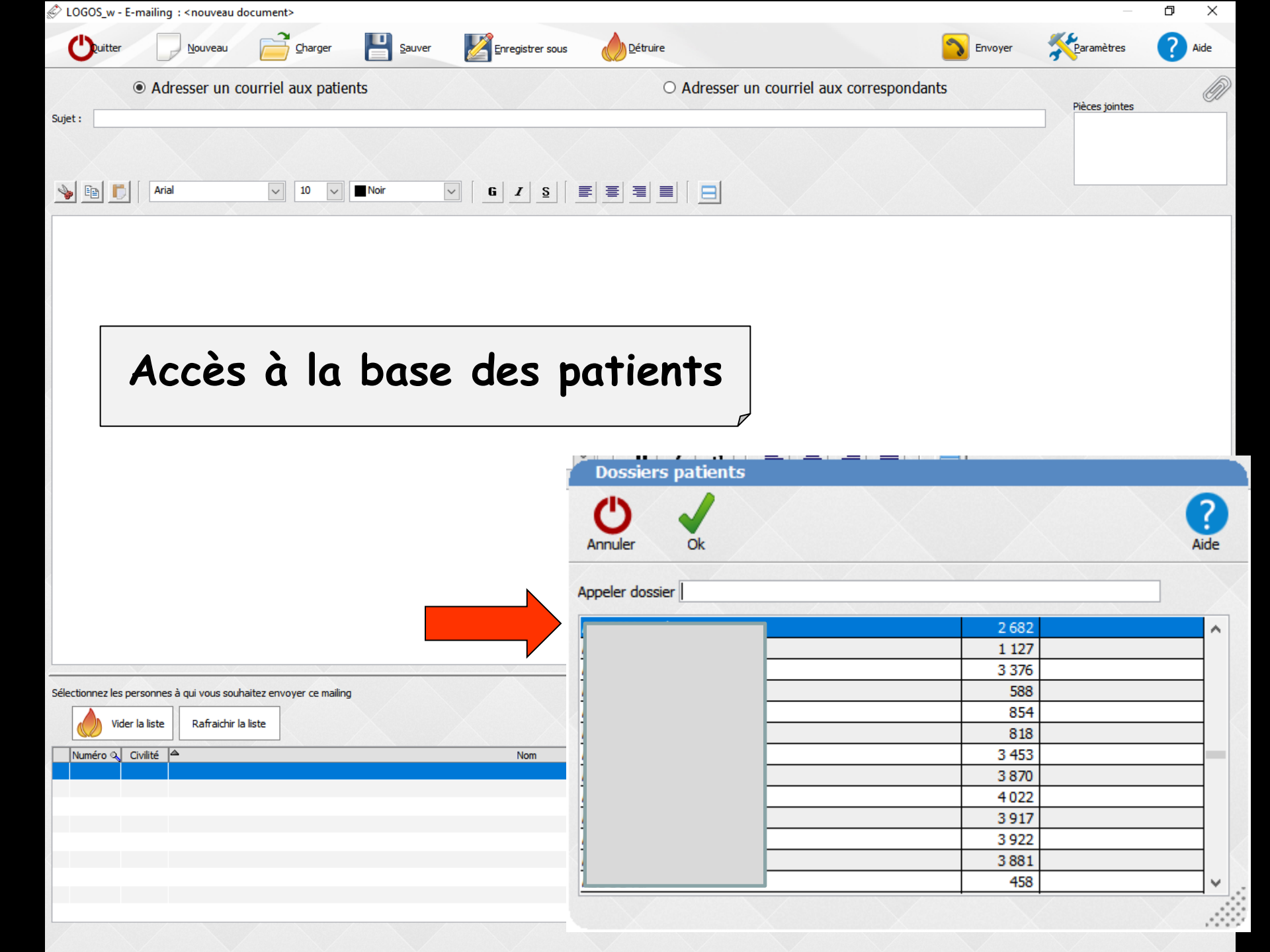

| Dossiers patients |         |           |
|-------------------|---------|-----------|
| Annuler Ok        |         | ?<br>Aide |
| Appeler dossier   |         |           |
| APACCINESS        | 2 682   | <b>^</b>  |
| Ai                | 1 127   |           |
| A                 | 3 376   |           |
| A                 | 588     |           |
| A                 | 854     |           |
| A                 | 818     |           |
| A                 | 3 453   |           |
| AI                | 3 870   |           |
| AI                | 4 0 2 2 |           |
| AI                | 3 9 17  |           |
| A                 | 3 922   | _ 2       |
| Al                | 3 881   |           |
| A                 | 458     | _ × .     |
|                   |         |           |

⇒Si l'adresse e-mail a été enregistrée
⇒Sélection du patient
⇒Clic sur OK

Le patient est enregistré comme destinataire de l'e-mailing

Et ainsi de suite pour les autres destinataires

| 🖉 LOGOS_w - E-mailing : <nouvea< th=""><th>au document&gt;</th><th></th><th></th><th>– 0 ×</th></nouvea<> | au document>            |                      |                                    | – 0 ×             |
|----------------------------------------------------------------------------------------------------|-------------------------|----------------------|------------------------------------|-------------------|
|                                                                                                    | u 📄 Charger 💾 Sau       | ver Enregistrer sous | 💦 Envoyer Keramèt                  | res <b>?</b> Aide |
| Adresser ur                                                                                               | n courriel aux patients | O Adresser un courri | el aux correspondants<br>Pièces jo | intes             |
| Mial                                                                                                    | ✓ 10 ✓ Noir             |                      |                                    |                   |

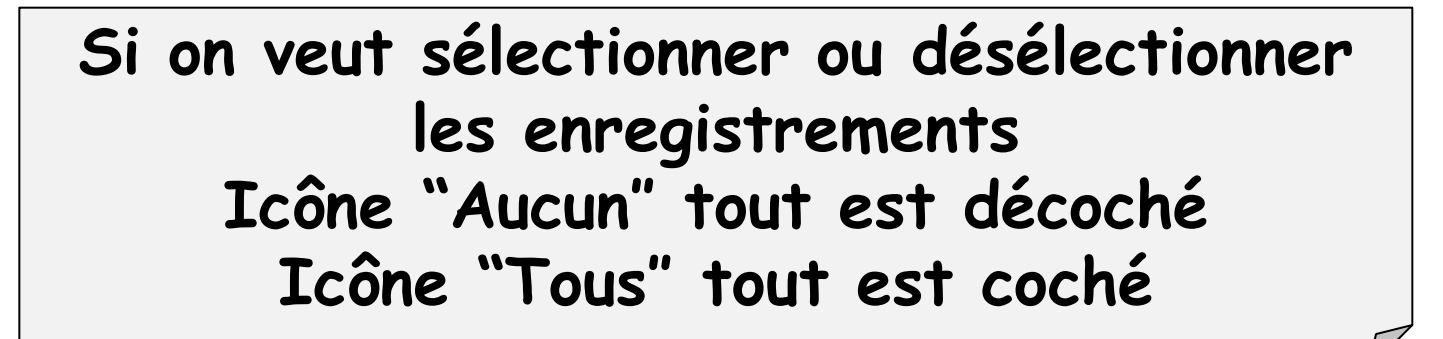

| Sélectionnez les personnes à qui vous souhaitez envoyer ce mailing<br>Vider la liste Rafraichir la liste I ous Indexis de la dession de la dession de la dess | r patients après l'envoi              |
|----------------------------------------------------------------------------------------------------|---------------------------------------|
| Numéro 🔍 Civilité 🔺 Nom 🔍 Auresse email                                                                                                    | Etat 1                                |
|                                                                                                    | · · · · · · · · · · · · · · · · · · · |
|                                                                                                    |                                       |
|                                                                                                    |                                       |
|                                                                                                    |                                       |
|                                                                                                    |                                       |
|                                                                                                    |                                       |
|                                                                                                    |                                       |
|                                                                                                    |                                       |
|                                                                                                    | Y                                     |

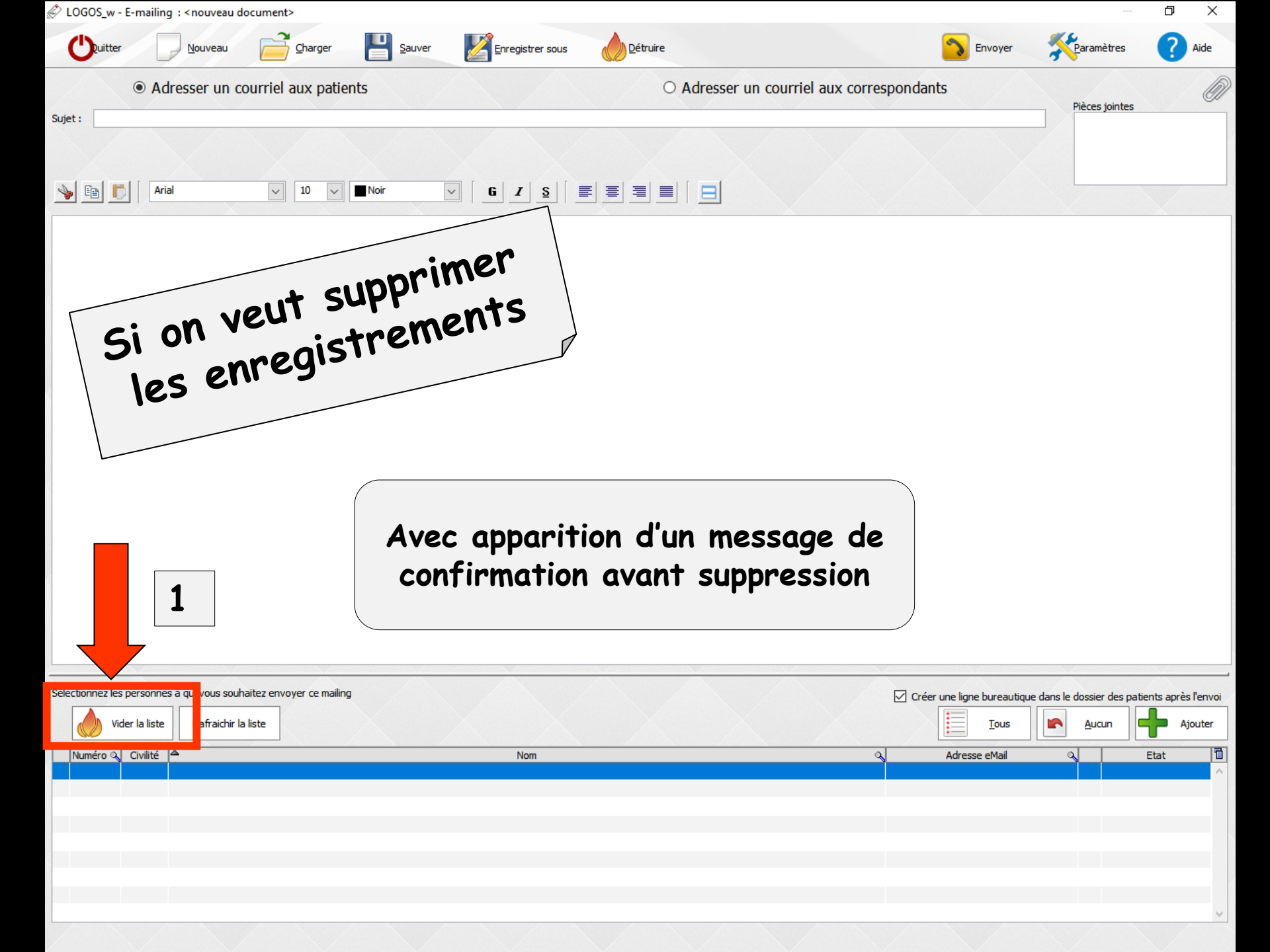

| 🖉 LOGOS_w - | E-mailing : < nouveau do | ocument>                 |                |                         |                  |                                 |          | _              | đ   | $\times$ |
|-------------|--------------------------|--------------------------|----------------|-------------------------|------------------|---------------------------------|----------|----------------|-----|----------|
| Cuitter     | Nouveau                  |                          | <u>S</u> auver | Enregistrer sous        | <u>D</u> étruire |                                 | Envoyer  | Paramètres     | ? • | ide      |
|             | • Adresser un co         | ourriel aux patie        | ents           |                         | C                | Adresser un courriel aux corres | pondants | Pièces jointes |     | Ø        |
| Sujet :     |                          |                          |                |                         |                  |                                 |          |                |     |          |
| » 🖻 🕻       | Arial                    | <ul><li>✓ 10 ✓</li></ul> | Noir           | ✓ <b>G I <u>S</u> I</b> | ₽₽₽₽             |                                 |          |                |     |          |
|             |                          | X                        | X              |                         |                  |                                 | X        | $\times$       | X   |          |

Les listes d'e-mailing sont persistantes (sauvées d'une fois sur l'autre) Le bouton "Rafraîchir la liste" pour rafraîchir les coordonnées des destinataires (en particulier adresse e-mail) au cas où elle auraient été modifiées dans les fiches d'état civil ou le carnet d'adresses (selon le type d'e-mailing)

| Sélectionnez les personnes à qui vous souhaitez envoyer e mailing<br>Vider la te Rafraichir la liste | Créer une ligne bureautique dans le dossier des patients après l'envoi |
|----------------------------------------------------------------------------------------------------|------------------------------------------------------------------------|
| Numéro 🔍 Civil 📩                                                                                     | 🔍 Adresse eMail 🔍 Etat 🛅                                               |
|                                                                                                    |                                                                        |
|                                                                                                    |                                                                        |
|                                                                                                    |                                                                        |
|                                                                                                    |                                                                        |
|                                                                                                    |                                                                        |
|                                                                                                    |                                                                        |
|                                                                                                    |                                                                        |
|                                                                                                    |                                                                        |
|                                                                                                    |                                                                        |
|                                                                                                    |                                                                        |

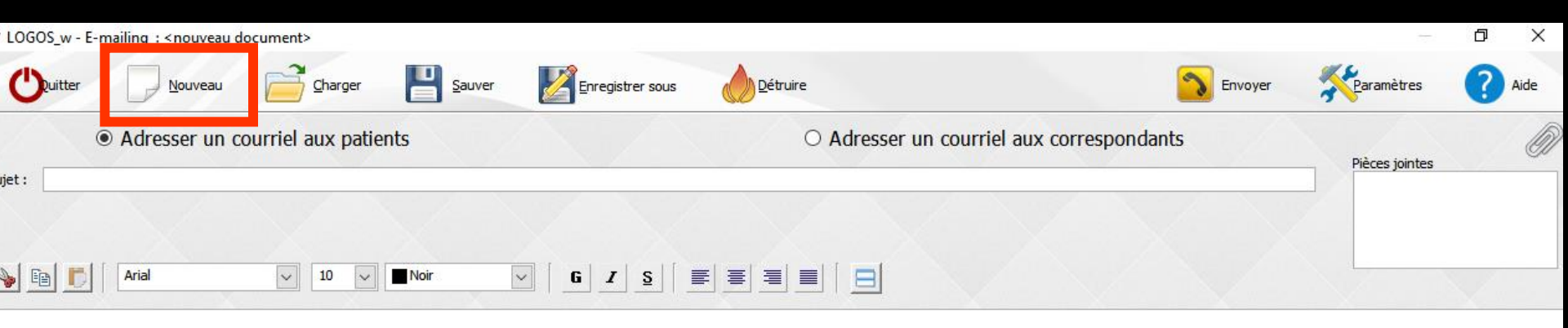

## L'icône "Nouveau" pour créer un nouveau message

#### Rédaction du message

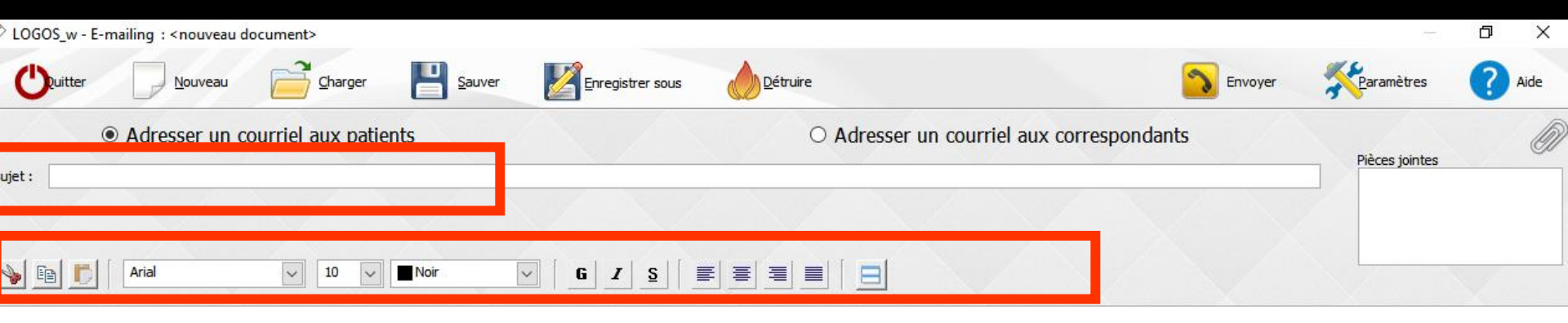

#### Sujet : titre du message Dans la partie en dessous rédaction du message à l'aide des icônes de traitement texte

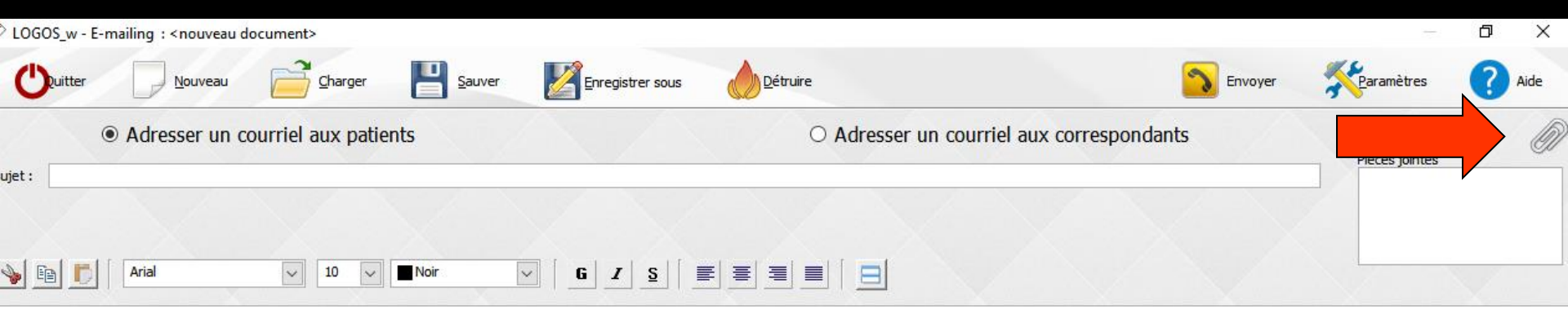

#### Possibilité de joindre un fichier présent dans votre ordinateur

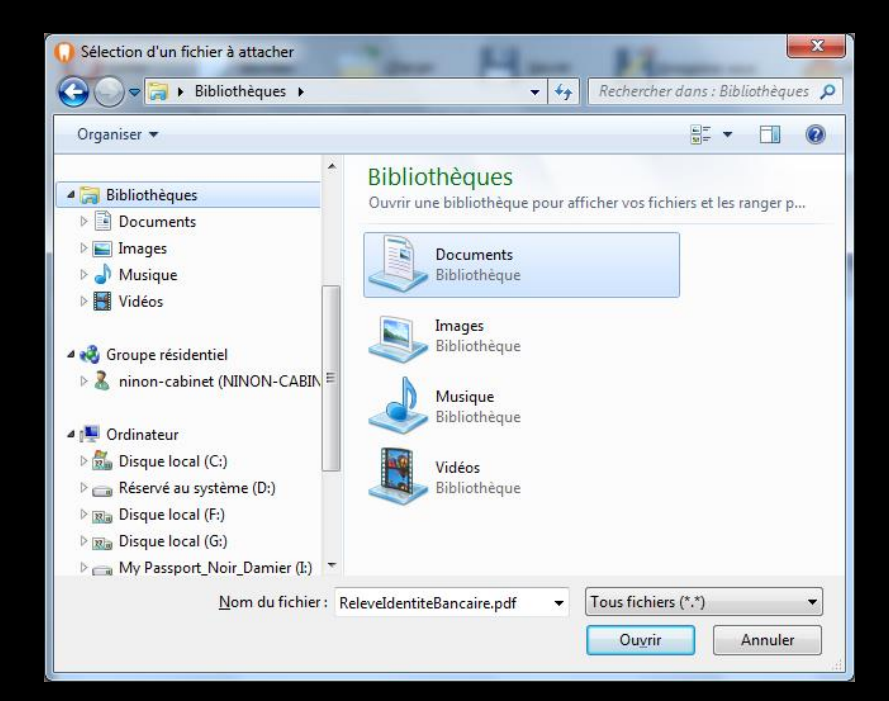

#### Quand le message est prêt

| LOGOS_w -    | E-mailing : < nouveau | document>          | Sauver | Erregistrer cours | Détruire  | _              | Envoyer     | Paramètres     |  |
|--------------|-----------------------|--------------------|--------|-------------------|-----------|----------------|-------------|----------------|--|
| ujet :       | Adresser un           | courriel aux patie | ents   |                   | O Adresse | er un courriel | respondants | Pièces jointes |  |
| » <u>e</u> [ | Arial                 | v 10 v             | Noir   | <u> </u>          |           | Clic su        | ır Envoyer  |                |  |

| On donne un nom<br>à l'e-mailing   | 2                                  |
|------------------------------------|------------------------------------|
|                                    | Donnez un nom au document en cours |
| 3                                  |                                    |
| Message de<br>confirmation d'envoi | Nom:                               |

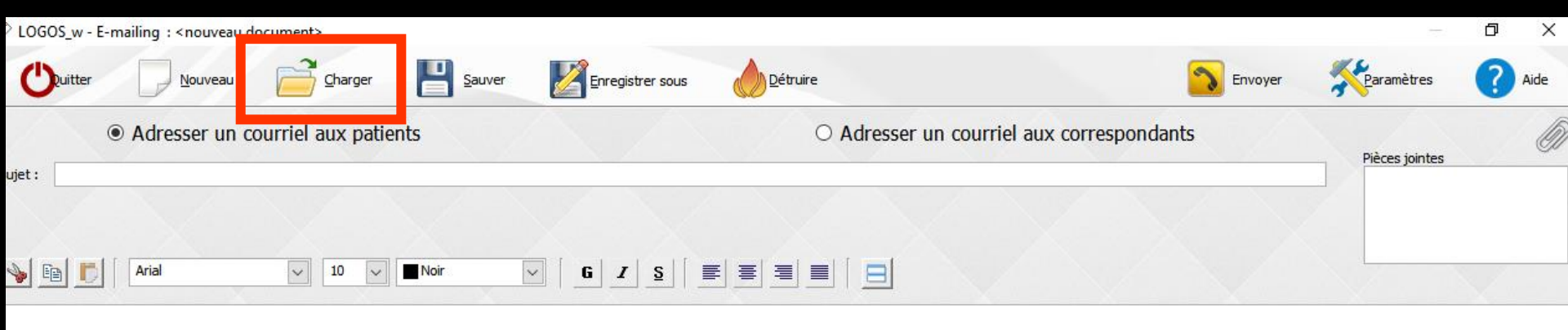

#### Les e-mailing ainsi enregistrés pourront être récupérés par l'icône "Charger"

⇒Pour un nouvel envoi

Pour servir de modèle, être modifié et enregistré sous un autre nom pour un autre envoi

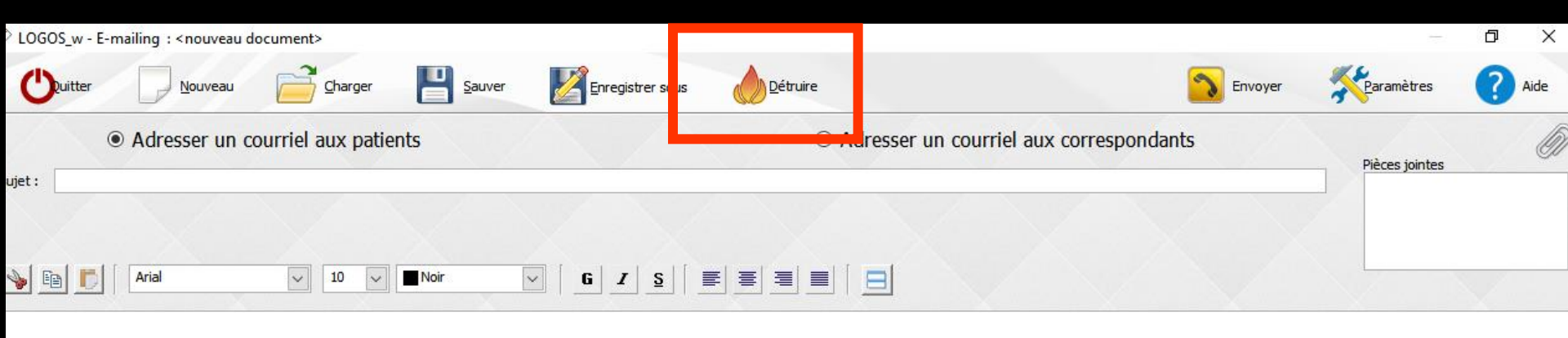

#### L'icône "Détruire" pour supprimer un modèle d'e-mailing enregistré dans la base

Un message de confirmation apparaîtra avant destruction

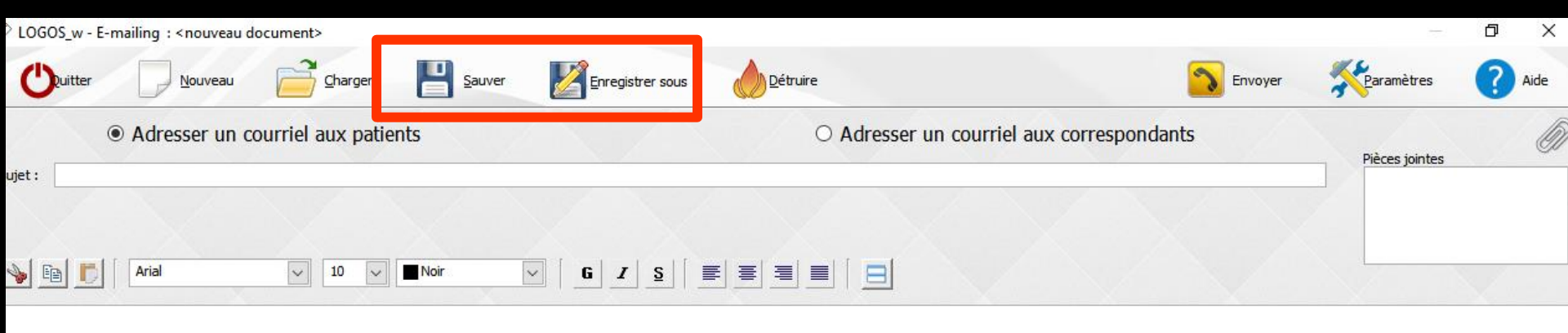

# Icône "Sauver" pour enregistrer le courriel déjà nommé mais après modification

Icône "Enregistrer sous" pour enregistrer le courriel sous un autre nom

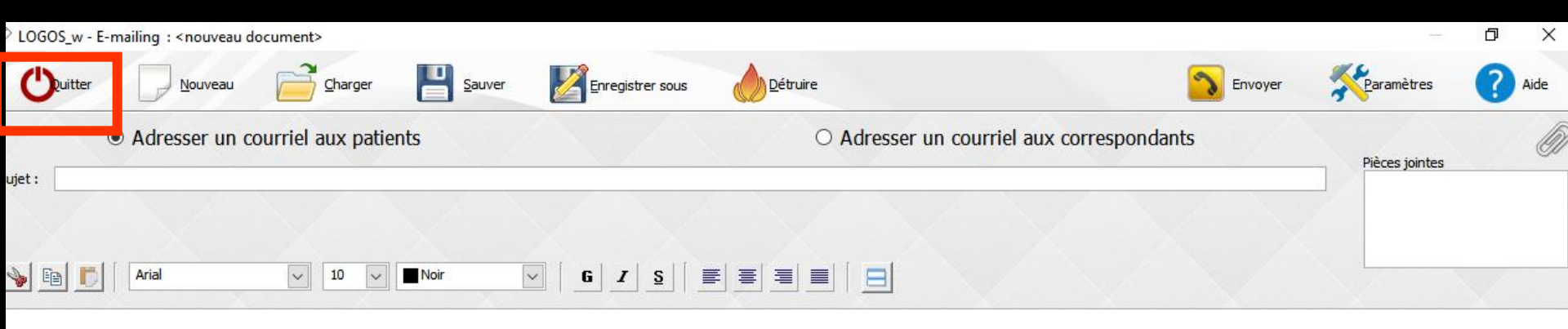

### L'icône "Quitter" pour sortir

#### La liste des destinataires peut être remplie à partir de la fenêtre "Recherches multicritères

- mailings"

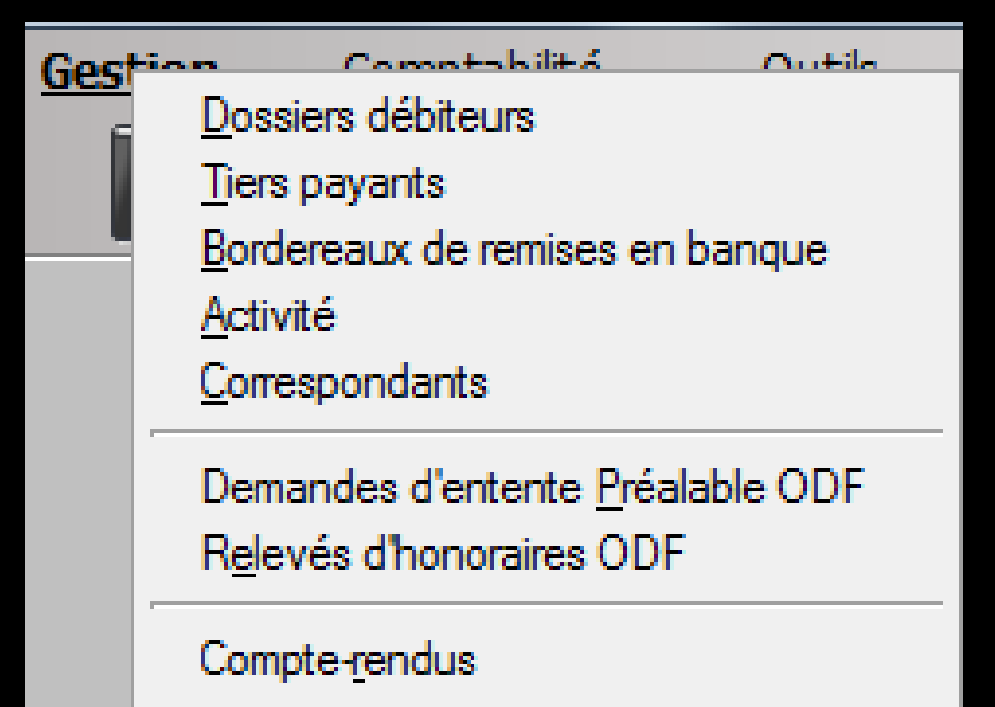

Recherches multicritères - mailings

Archiva<u>q</u>e

|   | Recherches multi-critères - Mailings                                 |                 |             |           |             |          |
|---|----------------------------------------------------------------------|-----------------|-------------|-----------|-------------|----------|
| ſ | Recherches avancées Recherches faciles                               |                 |             |           |             |          |
|   | Ouitter     Assistant<br>recherches     Sélectionnez une recherche : |                 |             |           |             |          |
| Г | Rubrique                                                             | Opérateur       | Condition 1 | Opérateur | Condition 2 | 1        |
|   | E Etat-civil                                                         |                 |             |           |             | <b>_</b> |
| F | Nom                                                                  | <aucun></aucun> | 1           |           |             |          |
|   | Prénom                                                               | <aucun></aucun> |             |           |             |          |
|   | Nom de jeune fille                                                   | <aucun></aucun> |             |           |             |          |
|   | Civilité                                                             | <aucun></aucun> |             |           |             |          |
|   | Date de naissance                                                    | <aucun></aucun> |             |           |             |          |
| E | Numéro                                                               | <aucun></aucun> |             |           |             |          |
|   | Archivage                                                            | <aucun></aucun> |             |           |             |          |
| L | Adresse                                                              | <aucun></aucun> |             |           |             |          |
| L | Complément d'adresse                                                 | <aucun></aucun> |             |           |             |          |
| L | Vile                                                                 | <aucun></aucun> |             |           |             |          |
| L | Code postal                                                          | <aucun></aucun> |             |           |             |          |
| L | Pays                                                                 | <aucun></aucun> |             |           |             |          |
| L | Profession                                                           | <aucun></aucun> |             |           |             |          |
| L | 1ºrendez-vous                                                        | <aucun></aucun> |             |           |             |          |
| L | Téléphone 1                                                          | <aucun></aucun> |             |           |             |          |
|   | Téléphone 2                                                          | <aucun></aucun> |             |           |             |          |

| Médecin traitant        |  |
|-------------------------|--|
| Adressé par             |  |
| N° de boite de moulages |  |
| N° de radio             |  |

Téléphone 3

Email

Téléphone portable

N° de reférence papier Praticien habituel N° de sécurité sociale

Nom de l'assuré

Correspondant

| Pour | obtenir | la liste | de    | tous  | les          | dossiers |
|------|---------|----------|-------|-------|--------------|----------|
|      | don     | t l'e-ma | uil e | st re | <b>mpl</b> i | Ì        |
|      | Fa      | ire une  | rec   | herch | ie           |          |
|      |         | _        |       |       |              |          |

| Organisme 1/3 AMO |                 |  | $\square$ |        |
|-------------------|-----------------|--|-----------|--------|
| Mutuelle          | <aucun></aucun> |  |           |        |
| Organisme 1/3 AMC | <aucun></aucun> |  |           | <br>1  |
|                   |                 |  |           | <br>41 |

<aucun>

<aucun>

<aucun>

aucun

|    | Recherches multi-critères - Ma    | ilings                                                                                  |   |   |
|----|-----------------------------------|-----------------------------------------------------------------------------------------|---|---|
|    | Recherches avancées Recherches fa | aciles                                                                                  |   |   |
|    | <b>(</b> )                        | Sélectionnez une recherche :                                                            |   |   |
|    | Quitter recherches                |                                                                                         | Ľ |   |
|    |                                   | <aucune></aucune>                                                                       |   | - |
| Г  | Rubrique                          |                                                                                         |   |   |
| h  | Etat-civil                        | Date de dernier rendez-vous                                                             |   |   |
| h, | Nom                               | Patients pas venus depuis                                                               |   |   |
| ľ  | Dránom                            | Matériau utilisé (nom, n° de lot)                                                       |   | - |
| ŀ  | Nem de jeune file                 | Nom de médicament prescrit                                                              |   | - |
| ŀ  | Nom de jeune nile                 | Correspondant                                                                           |   | - |
| ŀ  | Civilite                          | Médecin traitant                                                                        |   | - |
| ŀ  | Date de naissance                 | Adressé par                                                                             |   | - |
| -  | Numero                            | n° de radio                                                                             |   | - |
| -  | Archivage                         | n° de boite de moulages                                                                 |   |   |
| L  | Adresse                           | n° de sécurité sociale                                                                  |   |   |
| L  | Complément d'adresse              | Régime/caisse de sécurité sociale                                                       |   |   |
| L  | Ville                             | Date/Numéro de FSE                                                                      |   |   |
| L  | Code postal                       | Patients pour qui il reste des feuilles de soins à réaliser                             |   |   |
|    | Pays                              | Organisme tiers-payeur                                                                  |   |   |
|    | Profession                        | Mutuelle                                                                                |   |   |
|    | 1°rendez-vous                     | Patients signales (drapeau) dans l'etat-civil<br>Datients qui ent un téléphone portable |   |   |
| Γ  | Téléphone 1                       | Patients dont l'appiversaire va avoir lieu bientôt                                      |   |   |
| Γ  | Téléphone 2                       | Patients qui ont un email                                                               |   |   |
| Г  | Téléphone 3                       | Patients qui ont été adressés                                                           |   |   |
| F  | Téléphone portable                | Patients qui ont adressé d'autres patients                                              |   |   |
| F  | Email                             | Patients déjà venus qui ont un rendez-vous prévu                                        | ۷ |   |
| F  | Nom de l'assuré                   | -L                                                                                      |   | - |

| Peters         Counter         Tending         Set           Image: Set in the state         Image: Set in the state         Image: Set in the state         Image: Set in the state           Image: Set in the state         Image: Set in the state         Image: Set in the state         Image: Set in the state         Image: Set in the state           Image: Set in the state         Image: Set in the state         Image: Set in the state         Image: Set in the state         Image: Set in the state           Image: Set in the state         Image: Set in the state         Image: Set in the state         Image: Set in the state         Image: Set in the state           Image: Set in the state         Image: Set in the state         Image: Set in the state         Image: Set in the state         Image: Set in the state           Image: Set in the state         Image: Set in the state         Image: S                                                                                                    | Recherches multi-critères   | s - Mailings           |                                                       |       |                      |             |               |            |       |                                                                                                    |
|----------------------------------------------------------------------------------------------------|-----------------------------|------------------------|-------------------------------------------------------|-------|----------------------|-------------|---------------|------------|-------|----------------------------------------------------------------------------------------------------|
| Affer auto         Image: Control of Control of Contr     | Patients Courriers Emailing | SMS                    |                                                       |       |                      |             |               |            |       |                                                                                                    |
| Intern         Alt*         Advesse         Me         Code         Telephone 1         Telephone 2         Telephone 3         Apartable         Intern           U         Intern         Intern                                                                                                    | Annuler <u>T</u> ous        | Aucun Voir les données | Afficher aussi<br>le dernier/prochain RDV<br>le débit |       |                      |             |               |            | Ŀ     | mprimer                                                                                                    |
| Image: State State Stat | Nom                         | a√N° Ad                | resse                                                 | Ville | ₀ Code ₀ Téléphone 1 | Téléphone 2 | 🛛 Téléphone 3 | ् Portable | Email | م <u>٦</u>                                                                                                    |
|                                                                                                    |                             |                        |                                                       |       |                      |             |               |            |       | S@hotn ▲<br>@gmail.<br>otmail.fi<br>tal@hotm<br>1@hotm<br>@gmail<br>Pneuf.fr<br>.fr<br>ahoo.fr<br>@gmail.<br>tmail.fr<br>Photmai<br>Paol.cor<br>il.fr<br>ero@gr<br>otmail.fr<br>poste.n<br>signanz<br>Psfr.fr<br>noussa(<br>htmail.fr<br>ugins@l<br>)@live.ff<br>5.fr<br>5@hotm<br>Bgmail.(<br>notmail.cor<br>1.fr<br>ugins@l<br>)@live.ff<br>5.fr<br>5@hotm<br>Bgmail.(<br>notmail.cor<br>1.fr<br>ugins@l<br>)@live.ff<br>5.fr<br>5@hotm<br>Bgmail.(<br>notmail.cor<br>1.fr<br>ugins@l<br>)@live.ff<br>5.fr<br>5@hotm<br>Bgmail.(<br>notmail.cor<br>1.fr<br>ugins@l<br>)@live.ff<br>5.fr<br>5@hotm<br>Bgmail.(<br>notmail.cor<br>1.fr<br>ugins@l<br>)@live.ff<br>5.fr<br>5@hotm<br>Bgmail.(<br>notmail.cor<br>ugins@l<br>)@live.ff<br>.cor<br>ugins@l<br>)@live.ff<br>.cor<br>ugins@l<br>.cor<br>ugins@l<br>.cor<br>.cor<br>.cor<br>.cor<br>.cor<br>.fr<br>.fr<br>.fr<br>.fr<br>.fr<br>.cor<br>.fr<br>.fr<br>.cor<br>.fr<br>.fr<br>.cor<br>.fr<br>.cor<br>.fr<br>.cor<br>.fr<br>.cor<br>.fr<br>.fr<br>.cor<br>.cor<br>.cor<br>.cor<br>.cor<br>.fr<br>.cor<br>.fr<br>.cor<br>.fr<br>.cor<br>.cor<br>.fr<br>.cor<br>.cor<br>.cor<br>.fr<br>.cor<br>.fr<br>.cor<br>.cor<br>.cor<br>.cor<br>.cor<br>.fr<br>.cor<br>.cor<br>.cor<br>.cor<br>.cor<br>.fr<br>.cor<br>.cor |
|                                                                                                    |                             |                        |                                                       |       |                      |             |               |            |       |                                                                                                    |

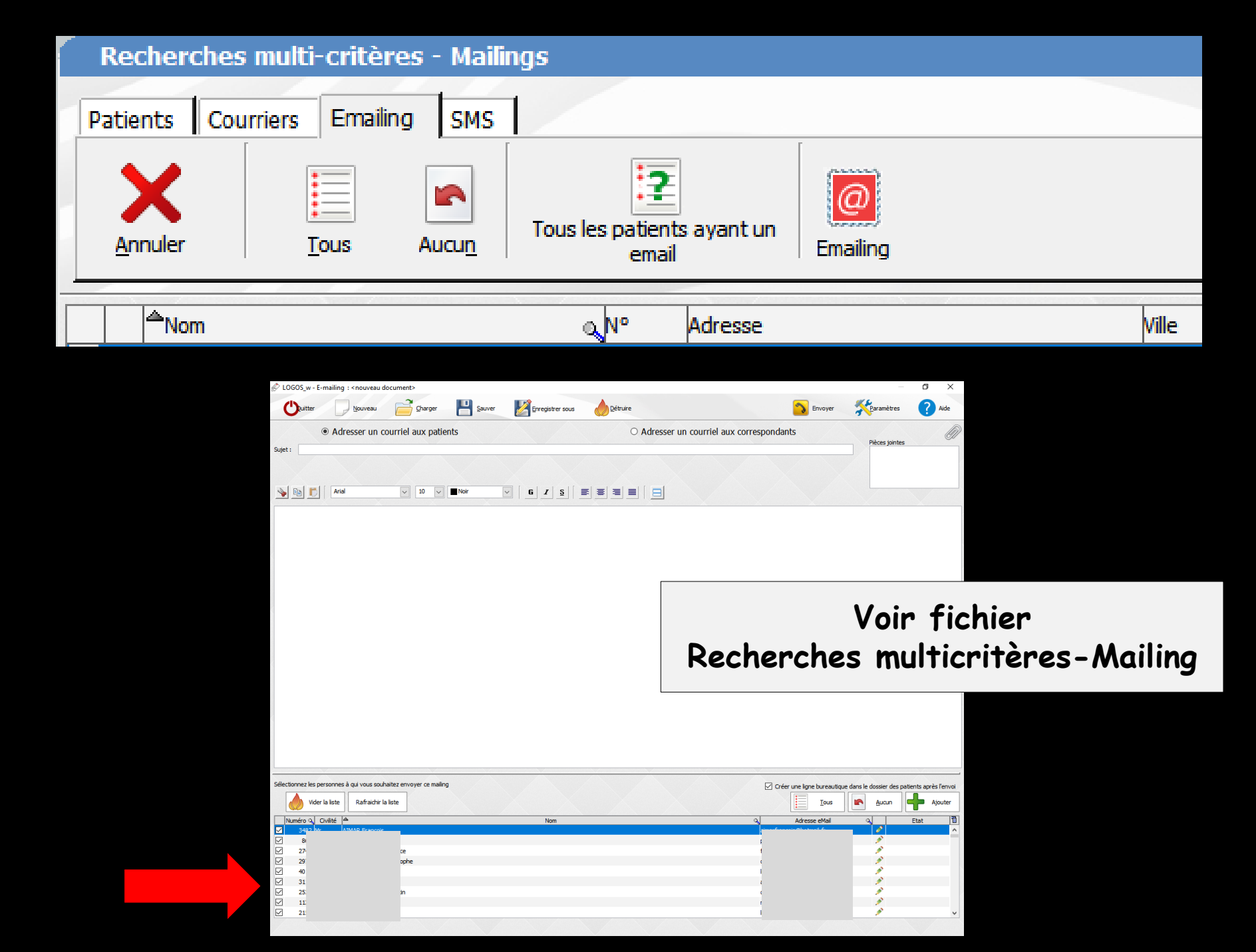

#### La liste des destinataires peut être remplie à partir de la fenêtre "Correspondants"

| Gest | tion Comptabilitá Outile                                                      |  |  |  |  |
|------|-------------------------------------------------------------------------------|--|--|--|--|
|      | Dossiers débiteurs                                                            |  |  |  |  |
|      | <u>T</u> iers payants                                                         |  |  |  |  |
|      | Bordereaux de remises en banque                                               |  |  |  |  |
|      | <u>A</u> ctivité                                                              |  |  |  |  |
|      | <u>C</u> orrespondants                                                        |  |  |  |  |
|      | Demandes d'entente <u>P</u> réalable ODF<br>R <u>e</u> levés d'honoraires ODF |  |  |  |  |
|      | Compte- <u>r</u> endus                                                        |  |  |  |  |
|      | Recherches multicritères - mailings                                           |  |  |  |  |
|      | Archivage                                                                     |  |  |  |  |

| Correspondants |                |               |                         |           |                        |                                            |                                |  |  |
|----------------|----------------|---------------|-------------------------|-----------|------------------------|--------------------------------------------|--------------------------------|--|--|
| Quitter        | Graphique      | Impression    |                         |           |                        | Mailing<br>AMBULANCE Imm<br>n              | primer le<br>mailing E-Mailing |  |  |
| Catégorie      | Correspondants |               |                         |           | Patients adressés par  | ar le praticien                            | -                              |  |  |
| ▲              |                | Correspondant | ୍ଷ Grp CP ୍ଷ୍ୟୁ ଏ       | /ile 🔍 🖥  | Nom                    | Dossier créé                               | le Proch in RDV 🛅              |  |  |
| $\checkmark$   |                |               | 0                       | <b>^</b>  |                        |                                            | •                              |  |  |
| <u> </u>       |                | _             | 0                       |           |                        |                                            |                                |  |  |
|                |                | _             | 1                       |           |                        |                                            |                                |  |  |
|                |                | -             | 20                      |           |                        |                                            |                                |  |  |
|                |                | -             | 3.0                     |           |                        |                                            | ·                              |  |  |
|                |                | _             | 0 0                     |           |                        |                                            |                                |  |  |
|                |                |               | 1 0                     |           |                        |                                            |                                |  |  |
|                |                | _             | 6 0                     |           |                        |                                            |                                |  |  |
| <u> </u>       |                |               | 4 0                     |           |                        |                                            |                                |  |  |
|                |                |               | 70                      | <u>r</u>  |                        |                                            |                                |  |  |
|                |                |               | 9.0                     |           |                        |                                            |                                |  |  |
|                |                | _             | 6 0                     | _         |                        |                                            |                                |  |  |
|                |                |               | 6 0                     |           |                        |                                            |                                |  |  |
|                |                |               | 6 0                     |           |                        | -                                          | _                              |  |  |
|                |                | _             | 7 0                     |           |                        | Correspondants                             |                                |  |  |
|                |                |               | 39                      |           |                        | correspondants                             | 20                             |  |  |
|                |                | -             | 0.0                     |           |                        |                                            |                                |  |  |
|                |                |               | 4 1                     |           |                        | Confirmez-vous l'impression d'un mailing 2 |                                |  |  |
|                |                |               | 7 0                     |           |                        | Commez-vous minpression d'an maining ?     |                                |  |  |
|                |                | _             | 4 0                     |           |                        |                                            |                                |  |  |
|                |                |               | 4 0                     |           |                        | Oui Non                                    |                                |  |  |
|                |                |               | 5                       |           |                        |                                            |                                |  |  |
|                |                |               | 2 0                     |           |                        |                                            |                                |  |  |
|                |                | _             | 6 0                     | -         |                        |                                            | •                              |  |  |
|                |                |               |                         |           |                        |                                            |                                |  |  |
| Catégorie      |                | -             | Groupe de sélection 1 💌 |           | Contrationalité        |                                            |                                |  |  |
| Civilité       | Docteur        | •             | Spécialité              | -         | Contacter uiteneuremen |                                            |                                |  |  |
| Nom            |                |               | Va Prénom               | Téléphone |                        |                                            |                                |  |  |
| Adresse        |                |               |                         | Portable  |                        |                                            |                                |  |  |
|                |                |               |                         | Fax       |                        |                                            |                                |  |  |
| Code Postal    | (              | ) Ville       | -                       |           |                        | Voir fichier                               |                                |  |  |
| E-mail         |                |               | Site web                |           |                        | Gestion correspondents                     |                                |  |  |
| Note           |                |               |                         |           | - + 4                  | Cestion correspondents                     | ·                              |  |  |
|                |                |               |                         |           |                        |                                            |                                |  |  |
| /              |                |               |                         |           |                        |                                            |                                |  |  |